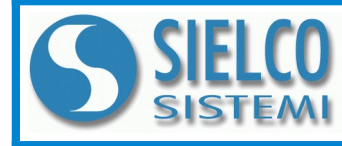

SIELCO SISTEMI srl via Roma, 24 - 22070 Guanzate (CO) – Italy Tel: +39 031899671 – Fax: +39 031976966 e-mail: info@sielcosistemi.com website: http://www.sielcosistemi.com

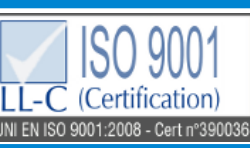

Modbus TCP/IP server 8 canali di ingresso isolati a coppie per Tc e mV

## Manuale Operativo – protocollo MODBUS TCP/IP Versione Firmware : 8800

## SS 8018

## **DESCRIZIONE PRELIMINARE**

Tutti i dati condivisi da un modulo comunicante con protocollo Modbus TCP/IP vengono mappati in tabelle, dove ad ogni dato viene associato un determinato indirizzo.

Ogni dato può essere di due tipi:

- "REGISTRO", costituito da 2 byte (word di 16 bit), può essere associato a ingressi o uscite analogiche, variabili, set-point, ecc...

- "COIL", costituito da 1 bit singolo, può essere associato a ingressi digitali, uscite digitali oppure a stati logici .

Un registro può anche contenere l'immagine (specchio) di più coils, ad esempio i 16 ingressi digitali di un dispositivo possono essere letti o scritti come bit, quindi singolarmente, indirizzando il coil relativo ad ogni ingresso, oppure possono essere letti o scritti come un'unica porta indirizzando il registro associato, dove ogni bit corrisponde ad un coil.

Nel protocollo Modbus, i registri ed i coil si suddividono nei seguenti banchi di indirizzi:

0xxxx e 1xxxx = Coils (bit)

3xxxx e 4xxxx = Registri (word)

Durante l'indirizzamento dei registri quando sono utilizzate funzioni di lettura e/o scrittura dei registri e dei coils utilizzare le tabelle sottoriportate. E' possibile accedere ai registri interni del modulo tramite comando diretto Modbus TCP/IP oppure tramite web server integrato.

### TABELLA REGISTRI

| Posizione<br>Registro | Descrizione            | Accesso |
|-----------------------|------------------------|---------|
| 40002                 | Firmware [0]           | RO      |
| 40003                 | Firmware [1]           | RO      |
| 40004                 | Name [0]               | R/W     |
| 40005                 | Name [1]               | R/W     |
| 40007                 | Node ID                | R/W     |
| 40011                 | System Flags           | R/W     |
| 40013                 | Watchdog timer         | R/W     |
| 40031                 | Input type Ch (1-0)    | R/W     |
| 40032                 | Input type Ch (3-2)    | R/W     |
| 40033                 | Input type Ch (5-4)    | R/W     |
| 40034                 | Input type Ch (7-6)    | R/W     |
| 40036                 | Break status           | RO      |
| 40041                 | Analog Input (0) - Ch0 | RO      |
| 40042                 | Analog Input (1) - Ch1 | RO      |
| 40043                 | Analog Input (2) - Ch2 | RO      |
| 40044                 | Analog Input (3) - Ch3 | RO      |
| 40045                 | Analog Input (4) - Ch4 | RO      |
| 40046                 | Analog Input (5) - Ch5 | RO      |
| 40047                 | Analog Input (6) - Ch6 | RO      |
| 40048                 | Analog Input (7) - Ch7 | RO      |

## **TABELLA COILS**

| (*)Coil (Hex) | (*)Coil (Dec) | Descrizione      | Accesso |
|---------------|---------------|------------------|---------|
| 0x00A1        | 00161         | Watch-dog Enable | R/W     |
| 0x00A2        | 00162         | Watch-dog Event  | R/W     |
| 0x00A3        | 00163         | Power-Up Event   | R/W     |
|               |               |                  |         |

## **CODICI FUNZIONI MODBUS SUPPORTATE**

| Funzione | Descrizione                             |
|----------|-----------------------------------------|
| 01       | Lettura Coils multipli (banco 0xxxx)    |
| 02       | Lettura Coils multipli (banco 1xxxx)    |
| 03       | Lettura Registri multipli (banco 4xxxx) |
| 04       | Lettura Registri multipli (banco 3xxxx) |
| 05       | Scrittura Coil singolo                  |
| 06       | Scrittura Registro singolo              |
| 15 (0F)  | Scrittura Coils multipli                |
| 16 (10)  | Scrittura Registri multipli             |

NOTE:

I registri ed i coils marcati nella colonna 'Accesso' con la dicitura RO sono registri di sola lettura (Read Only).

I registri ed i coils marcati nella colonna 'Accesso' con la dicitura R/W sono registri di lettura e scrittura (Read/Write). Per i moduli della serie SS8000, il banco 0xxxx è lo specchio del banco 1xxxx, come il banco 3xxxx è lo specchio del banco 4xxxx, quindi ad esempio il primo registro può essere indirizzato indifferentemente come 30002 (con la funzione 04) o 40002 (con la funzione 03).

Il numero massimo di coils che è possibile leggere attraverso le funzioni modbus 01 e 02 (vedi "Codici Funzioni Modbus") sono: 128

Il numero massimo di registri che è possibile leggere attraverso le funzioni modbus 03 e 04 (vedi "Codici Funzioni Modbus") sono: 64

Il numero massimo di registri che è possibile scrivere attraverso la funzione modbus 16 (vedi "Codici Funzioni Modbus") sono: 64

Il numero massimo di coils che è possibile scrivere attraverso la funzione modbus 15 (vedi "Codici Funzioni Modbus") sono: 64

## **DESCRIZIONE REGISTRI MODBUS**

#### 40002 / 40003 : VERSIONE FIRMWARE (FIRMWARE)

Campo di 2 registri di sola lettura, che contiene l'identificativo firmware dato dal costruttore. - Default del costruttore: 8800 (hex)

#### 40004 / 40005 : NOME APPARATO (NAME)

Campo di 2 registri (4 byte o 4 caratteri ASCII) a disposizione dell'utente, può contenere il nome dell'apparato o una sigla che ne identifica la funzione all'interno dell'impianto. Ciascuno dei 4 byte può contenere qualsiasi valore da 0 a 255, quindi anche caratteri ASCII. Il valore di default di questo campo contiene l'identificativo del modulo in caratteri ASCII. - Default del costruttore: "8018" (ASCII).

### 40007 : NODE ID

Contiene l'indirizzo MODBUS del modulo; sono permessi gli indirizzi da 1 a 245.

Questo dato è necessario per l'indirizzamento corretto del prodotto nella rete modbus, e deve seguire l'indirizzo IP.

- Default del costruttore: Dec: 1, Hex: 01 INIT: Dec 245, Hex : F5.

#### 40011 : SYSTEM FLAGS

Questo registro contiene abilitazioni ed eventi di sistema del modulo. Sono programmabili i seguenti parametri:

Abilitazione Evento Watchdog: questo bit permette di abilitare l'evento Watchdog (0 = Watchdog disabilitato, 1 = Watchdog abilitato). Se attivo ed il modulo non riceve comandi per il tempo specificato nel registro 40013 "*Watchdog timer*" il led verde PWR lampeggia. Se questa funzione è richiesta deve essere abilitata all'accensione del dispositivo; il bit "Evento Wathcdog" deve essere resettato manualmente

quando l'evento Watchdog è avvenuto. Evento Watchdog: questo bit se a 1 segnala l'avvenuta condizione di Watchdog (0 = Condizione normale; 1 = Condizione di allarme)

Evento PowerUp: questo bit viene forzato a 1 ad ogni accensione, indicando che il modulo è stato spento oppure resettato. Scrivendo il bit a 0 e monitorando il suo stato, è possibile sapere se è avvenuto un reset del modulo (0 = il modulo non si è resettato; 1 = reset avvenuto).

Questo bit deve essere resettato manualmente.

| Bit    | 15 | 14 | 13 | 12 | 11 | 10  | 09  | 08  | 07     | 06                      | 05                      | 04                      | 03                 | 02  | 01 | 00 |
|--------|----|----|----|----|----|-----|-----|-----|--------|-------------------------|-------------------------|-------------------------|--------------------|-----|----|----|
| Coil   | -  | -  | -  | -  | -  | 163 | 162 | 161 | -      | -                       | -                       | -                       | -                  | -   | -  | -  |
| Descr. |    |    |    |    |    |     |     |     | Abilit | tazion<br>_Evei<br>_Eve | e eve<br>nto W<br>nto P | nto W<br>atchd<br>ower- | /atchc<br>og<br>up | log |    |    |

#### 40013 : WATCHDOG TIMER

Contiene il valore del timer WatchDog, espresso in step di 1 secondo. Se il WatchDog è abilitato e il modulo non riceve comandi per un tempo pari al valore contenuto in questo registro, scatta l'allarme WatchDog (vedasi descrizione registro "*System Flags*"). - Default del costruttore: 10 (10 sec.)

#### 40031: INPUT TYPE Ch (1-0)

Questo registro mostra il tipo di ingresso che è stato configurato in relazione al tipo di sensore collegato. La tabella a fianco mostra i tipi di sensori che possono essere collegati in ingresso con il corrispondente valore da scrivere sulla parte bassa o alta del registro per la configurazione del tipo ingresso. - Default del costruttore: Tc K (05 Hex)

| Bit    | 15 | 14 | 13   | 12     | 11   | 10 | 09 | 08 | 07 | 06 | 05   | 04     | 03   | 02 | 01 | 00 |
|--------|----|----|------|--------|------|----|----|----|----|----|------|--------|------|----|----|----|
| Descr. |    |    | Tipo | o ingr | esso | #1 |    |    |    |    | Tipo | o ingr | esso | #0 |    |    |

#### 40032: INPUT TYPE Ch (3-2)

Questo registro mostra il tipo di ingresso che è stato configurato in relazione al tipo di sensore collegato. La tabella a fianco mostra i tipi di sensori che possono essere collegati in ingresso con il corrispondente valore da scrivere sulla parte bassa o alta del registro per la configurazione del tipo ingresso. - Default del costruttore: Tc K (05 Hex)

| Bit    | 15 | 14 | 13   | 12     | 11   | 10 | 09 | 08 | 07 | 06 | 05   | 04     | 03   | 02 | 01 | 00 |
|--------|----|----|------|--------|------|----|----|----|----|----|------|--------|------|----|----|----|
| Descr. |    |    | Tipo | o ingr | esso | #3 |    |    |    |    | Tipo | o ingr | esso | #2 |    |    |

#### 40033: INPUT TYPE Ch (5-4)

Questo registro mostra il tipo di ingresso che è stato configurato in relazione al tipo di sensore collegato. La tabella a fianco mostra i tipi di sensori che possono essere collegati in ingresso con il corrispondente valore da scrivere sulla parte bassa o alta del registro per la configurazione del tipo ingresso. - Default del costruttore: Tc K (05 Hex)

| Bit    | 15 | 14 | 13   | 12     | 11   | 10 | 09 | 08 | 07 | 06 | 05   | 04     | 03   | 02 | 01 | 00 |
|--------|----|----|------|--------|------|----|----|----|----|----|------|--------|------|----|----|----|
| Descr. |    |    | Tipo | o ingr | esso | #5 |    |    |    |    | Tipo | o ingr | esso | #4 |    |    |

# TABELLA TIPO INGRESSI

| Input        | Valore (Hex) | Valore (Dec) |
|--------------|--------------|--------------|
| Disabilitato | 00h          | 0            |
| 250 mV       | 01h          | 1            |
| Tc J         | 04h          | 4            |
| Tc K         | 05h          | 5            |
| Tc R         | 06h          | 6            |
| Tc S         | 07h          | 7            |
| Tc T         | 08h          | 8            |
| Tc B         | 09h          | 9            |
| Tc E         | 0Ah          | 10           |
| Tc N         | 0Bh          | 11           |

#### 40034: INPUT TYPE Ch (7-6)

Questo registro mostra il tipo di ingresso che è stato configurato in relazione al tipo di sensore collegato. La tabella a fianco mostra i tipi di sensori che possono essere collegati in ingresso con il corrispondente valore da scrivere sulla parte bassa o alta del registro per la configurazione del tipo ingresso. - Default del costruttore: Tc K (05 Hex)

| Bit    | 15               | 14 | 13 | 12 | 11 | 10 | 09 | 08 | 07 | 06 | 05   | 04     | 03   | 02 | 01 | 00 |
|--------|------------------|----|----|----|----|----|----|----|----|----|------|--------|------|----|----|----|
| Descr. | Tipo ingresso #7 |    |    |    |    |    |    |    |    |    | Tipo | o ingr | esso | #6 |    |    |

#### 40036 : BREAK STATUS

Quando il sensore collegato ad un canale si trova in condizione di break (per la rottura del sensore, per il cavo scollegato o per la sovra-temperatura), il bit corrispondente al canale viene impostato a 1.

| Bit    | 15 | 14 | 13 | 12 | 11                               | 10                                                                 | 09                                                                   | 08                                                                   | 07 | 06 | 05 | 04 | 03 | 02 | 01 | 00 |
|--------|----|----|----|----|----------------------------------|--------------------------------------------------------------------|----------------------------------------------------------------------|----------------------------------------------------------------------|----|----|----|----|----|----|----|----|
| Input  | -  | -  | -  | -  | -                                | -                                                                  | -                                                                    | -                                                                    | #7 | #6 | #5 | #4 | #3 | #2 | #1 | #0 |
| Descr. |    |    |    |    | Br<br>Br<br>Br<br>Br<br>Br<br>Br | eak in<br>eak in<br>eak in<br>eak in<br>eak in<br>eak in<br>eak in | gress<br>gress<br>gress<br>gress<br>gress<br>gress<br>gress<br>gress | io #7<br>io #6<br>io #5<br>io #4<br>io #3<br>io #2<br>io #1<br>io #0 |    |    |    |    |    |    |    |    |

| 40041 : ANALOG INPUT #0 |
|-------------------------|
| 40042 : ANALOG INPUT #1 |
| 40043 : ANALOG INPUT #2 |
| 40044 : ANALOG INPUT #3 |
| 40045 : ANALOG INPUT #4 |
| 40046 : ANALOG INPUT #5 |
| 40047 : ANALOG INPUT #6 |
| 40048 : ANALOG INPUT #7 |
|                         |

#### Esempi di lettura:

- Ingresso è stato impostato come mV Valore letto sul registro: 24656  $\rightarrow$  246,56 mV
- Ingresso impostato come Tc Valore letto sul registro: 253 → 25,3 °C

Questi registri restituiscono la misura di ogni canale, convertita in unità ingegneristiche: i valori sono espressi in centesimi di mV per l'ingresso in mV e decimi di °C per gli ingressi in Tc.

Il formato è un numero intero di 16 bit con segno.

## STRUTTURA WEB SERVER INTEGRATO

Dopo aver aperto il browser, digitare nella barra indirizzi l'indirizzo IP del dispositivo.

Apparirà la seguente schermata. In funzione del Web browser utilizzato alcune icone e/o scritte possono avere piccole variazioni di forma e colore. Se necessario, è possibile collegarsi al sito web Sielco Sistemi per il download di data-sheet e user guide del dispositivo in uso cliccando sul pulsante "www.sielcosistemi.com" nella parte inferiore della schermata.

| SIELCO<br>SISTEMI IOLOG-DATA ACQUISITION<br>SYSTEM |
|----------------------------------------------------|
| Username   Password   LOGIN                        |
| Visit our website: www.sielcosistemi.com           |

Digitare Username e Password. Se sono configurate le impostazioni di default i dati sono:

Username: admin; Password: admin

Premere il pulsante "Login" per accedere alla pagina di menù del dispositivo.

Apparirà la seguente schermata principale.

Nelle pagine web seguenti, nella parte superiore della schermata appariranno i seguenti pulsanti:

"Indietro" per tornare alla schermata precedente; "Home" per ritornare alla schermata principale; "Logout" per uscire e ritornare alla pagina di accesso.

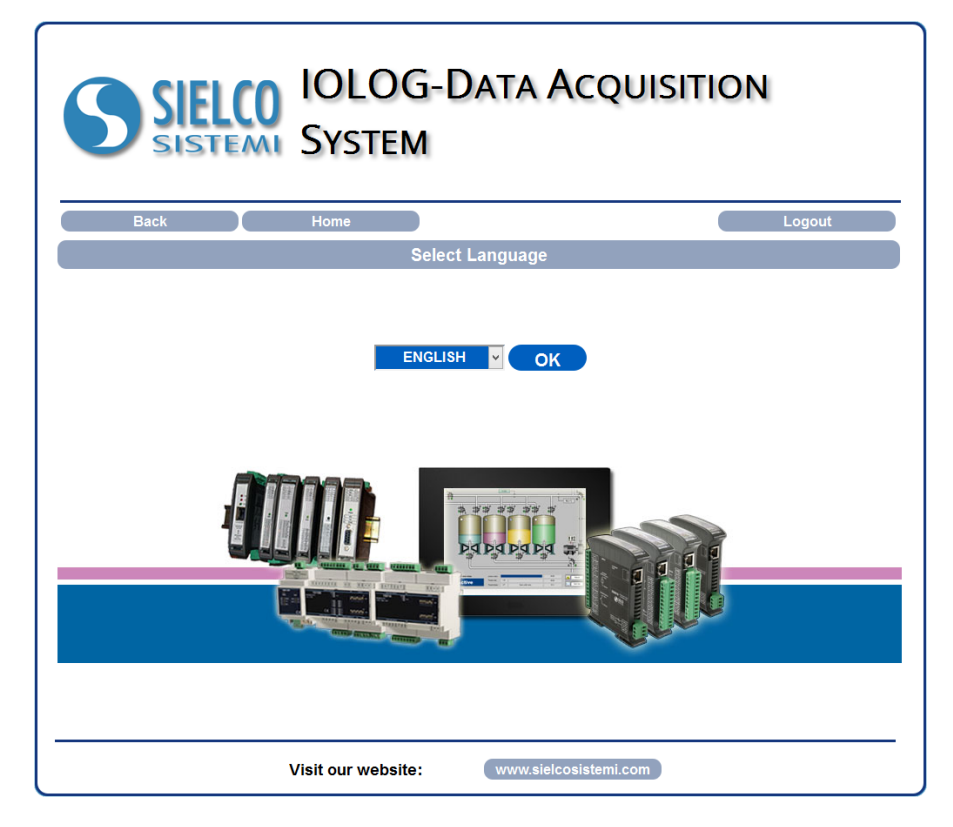

Per accedere alla pagina "Menù Principale" del dispositivo, selezionare la lingua desiderata dal menù a tendina e premere il pulsante "OK". Apparirà la seguente schermata